## HOW TO PURCHASE PRODUCT AND GENERATE REWARD POINTS

# **REWARD POINTS**

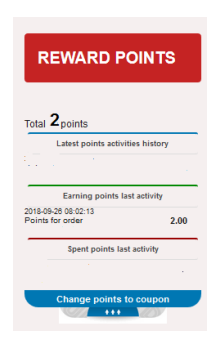

- Every purchase of \$40 or more, rewards points can be earned. (excluding freight)
- There will be 1 reward points earned per each \$ spent. e.g. \$40 purchase earns 40 points
- Rewards points can be converted to coupons for use against purchases. For every 20 points = 1 coupon
- Every coupon = \$1.00 value. This can be accumulated or discounted against an order.
- Must be a registered user to generate reward points. E.g. Guest/casual user do not generate reward points.
- Rewards points are generated after payment
- Reward points don't accumulate on freight charge.

Click "SHOP" on menu

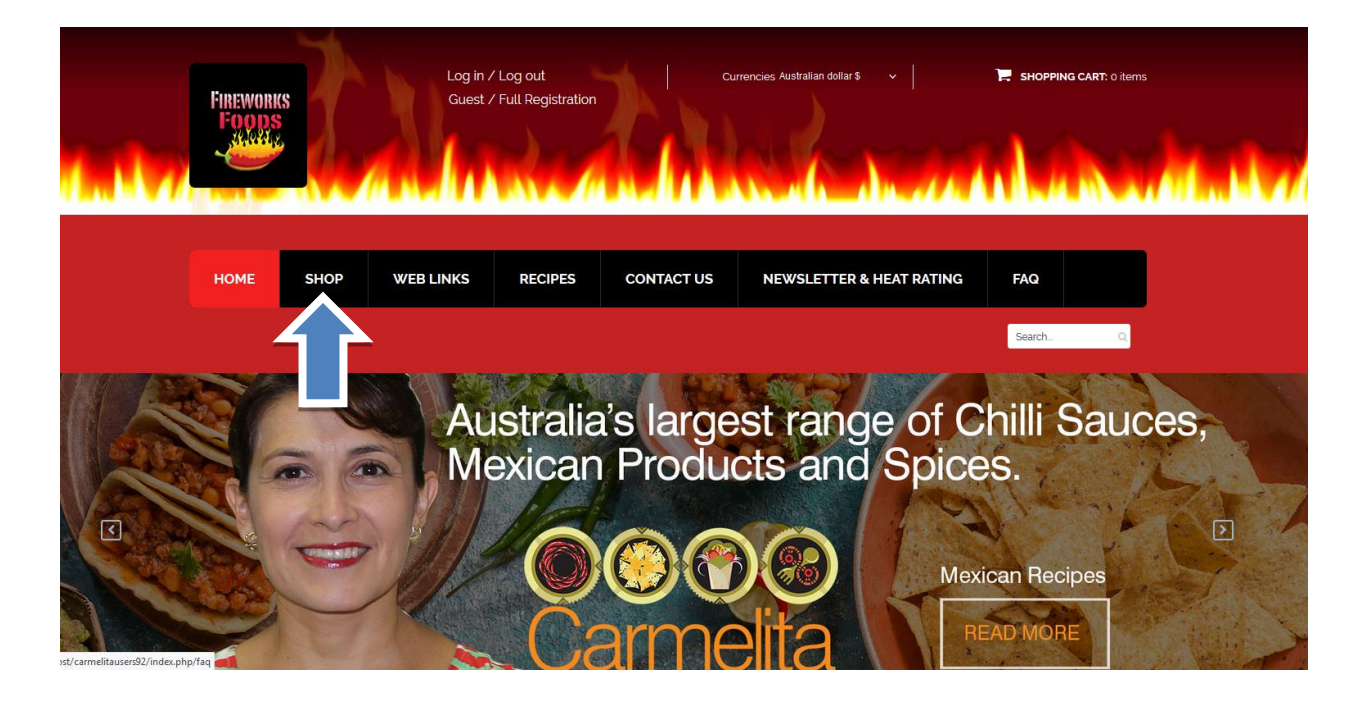

Click on left hand side on category tree CORN TORTILLAS

Click on information button "i" to access to the product

#### **Standard Product**

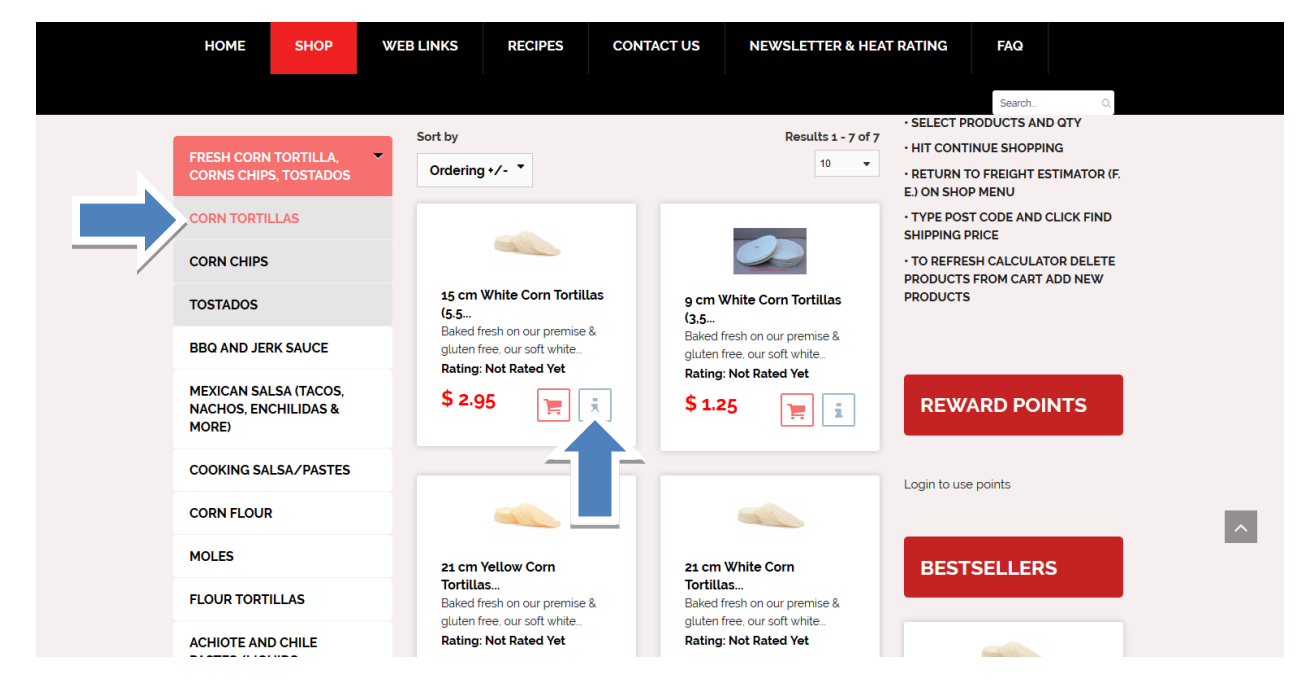

Choose quantity and click "ADD TO CART"

• E.g. Every minimum \$40 or more purchase, you will receive 5% in reward points. E.g. \$40 purchase earns 2 points 2 points = \$2dll

| HOME SHOP WEB LINKS                               | RECIPES CONTAC                                                                                                    | US NEWSLETTER & HEAT RATIN                                                                                                    | IG FAQ                                               |
|---------------------------------------------------|----------------------------------------------------------------------------------------------------|----------------------------------------------------------------------------------------------------|------------------------------------------------------|
|                                                   |                                                                                                    |                                                                                                    | Search                                               |
| You are here: / Home / Shop / 15 cm White Corn Tr | ortillas (5.5 ") Gluten Free                                                                                                    |                                                                                                    |                                                      |
|                                                   | 15 CM WHITE CORN TO<br>GLUTEN FREE<br>Baked fresh on our premise & gl<br>tortilla come in a dozen to a Pack<br>CLICK BELOW ON PRODUCT DE                  | RTILLAS (5.5 ")<br>then free, our soft white corn<br>TAILS TO ORDER<br>ADD<br>PAsk a or<br>product                                     | BACK TO: CORN TORTILLAS                              |
|                                                   | DESCRIPTION<br>Bulk discount Price<br>5dz\$2.40/per dozen<br>20+\$2.00/per dozen<br>Baked fresh on our premise & gl<br>corn tortilla on the market. Can b | ng<br>iten free, our soft white corn tortilla come in a do:<br>e used for facos, enchiladas, taquitos, quesadilla<br>can dish or salsa | zen to a Pack. The best tasting<br>as, or great when |

Click on "show cart" to view your purchase or to checkout. Or click "continue shopping"

| HOME SHOP WEB LINKS                              | RECIPES CONTACT US NEWSL                           | LETTER & HEAT RATING FAQ                                                            |
|--------------------------------------------------|----------------------------------------------------|-------------------------------------------------------------------------------------|
| You are here: / Home / Shop / 15 cm White Com To | tillas (5,5 °) Gluten Free                         | Search. Q                                                                           |
|                                                  | CM WHITE CORN TORTILLAS (5.5 °) GLUTEN FREE WAS AN | BACK TO: CORN TORTILLAS      S 2.95      Volume Price      Idoz \$2.95 Normal Price |
|                                                  | CLICK BELOW ON PRODUCT DETAILS TO ORDER            | 1  ADD TO CART                                                                      |
|                                                  |                                                    | product                                                                             |

Type your login credentials "USERNAME AND PASSWORD" and press "login And Checkout" button.

- TYPE YOUR USER NAME AND PASSWORD TO PROGRESS TO CHECKOUT MODULE.
- NEW USERS- NEED TO REGISTER FIRST VIA THE REGISTER RADIO BUTTON
- GUESTS- CAN PRECEDE TO CHECKOUT AS A CASUAL USER. TYPE IN EMAIL ADDRESS, CLICK ON "CHECKOUT AS GUEST" & COMPLETE THE FORM ON THE NEXT STEP.

|                                                                                            |                 |                  |                                                                                                    |                        | Search   | Q                                                |
|--------------------------------------------------------------------------------------------|-----------------|------------------|----------------------------------------------------------------------------------------------------|------------------------|----------|--------------------------------------------------|
| ou are here: / Home / Shop / Shopping cart                                                 |                 |                  |                                                                                                    |                        |          |                                                  |
|                                                                                            |                 |                  |                                                                                                    |                        |          |                                                  |
|                                                                                            |                 | ART / 20 PROE    |                                                                                                    |                        |          |                                                  |
|                                                                                            |                 |                  |                                                                                                    |                        |          |                                                  |
|                                                                                            |                 |                  |                                                                                                    |                        | Continuo | Channing                                         |
| ME                                                                                         | sku             | PRICE            | QUANTITY                                                                                                 | ТАХ                    |          | Shopping                                         |
| ME<br>15 CM WHITE CORN<br>TORTILLAS (5.5 ") GLUTEN<br>FREE                                 | SKU<br>30:30002 | PRICE<br>\$ 2.00 | QUANTITY                                                                                                 | TAX                    | Continue | s Shopping<br>TOTAL<br>\$ 40.00                  |
| ME<br>15 CM WHITE CORN<br>TORTILLAS (5.5 ") GLUTEN<br>FREE                                 | SKU<br>30:30002 | PRICE<br>\$ 2.00 | QUANTITY<br>20 🗑 🖸 💼<br>RODUCT PRICES RESULT                                                             | TAX<br>:               | Continue | • Shopping<br>TOTAL<br>\$ 40.00<br>\$ 40.00      |
| ME<br>15 CM WHITE CORN<br>TORTILLAS (5.5 ") GLUTEN<br>FREE<br>heckout as Guest or Register | SKU<br>30:30002 | PRICE<br>\$ 2.00 | QUANTITY<br>20 🗑 🖸 🗎<br>RODUCT PRICES RESULT                                                             | TAX<br>:               | Continue | <b>Shopping</b><br>TOTAL<br>\$ 40.00<br>\$ 40.00 |
| ME                                                                                         | SKU<br>30:30002 | PRICE<br>\$ 2.00 | QUANTITY<br>20 🗑 🖸 💼<br>RODUCT PRICES RESULT:<br>And Checkout<br>ADY REGISTERED? THEN LO<br>NAME / Email | TAX<br>:<br>OGIN HERE! |          | * Shopping<br>TOTAL<br>\$ 40.00<br>\$ 40.00      |

#### Complete order details including SHIPPING AND credit card details

"1- BILL TO" Fill or update your form.

"2 SHIP TO" By default same as the Bill-To. To nominate a different SHIP-TO address, <u>uncheck box</u> & update delivery address. Select shipment method

- a. "Freight and Packing for post code" this option calculate depend on your address information
- b. "Pickup on Store" this option is for (NO SHIPPING FEE APPLY)

"4 PAYMENT- Fireworksfoods uses Commonwealth Bank COMMWEB encrypted gateway for added security.

"5 COUPON DISCOUNT" Enter your coupon & click SAVE button to receive your discount

**"6 SHOPPING CART"** You can view your order prior to purchase confirmation stage. Prior to proceeding to checkout, Users will be required to confirm their understanding of our "Hot disclaimer & term & conditions.

7. DELIVERY INSTRUCTION -Enter any instructions in the "Notes and special requests" field .e.g. leave at front door if no one is at home.

"7 Confirm Purchase and Proceed to Pay

| HOME             | SHOP        | WEB LINKS     | RECIPES                 | CONTACT US                                | NEWSLET   | TER & HEAT RATING             | FAQ              |            |
|------------------|-------------|---------------|-------------------------|-------------------------------------------|-----------|-------------------------------|------------------|------------|
|                  |             |               |                         |                                           |           |                               | Sear h           | Q          |
| 1 BILL TO        |             |               | 2 SHIP TO               |                                           |           | 6 SHOPPING CART               |                  |            |
| E-Mail *         |             |               | Use for th              | he shipto same as billto                  | address   | NAME                          | QUANTITY         | TOTAL      |
| omar@firework    | sfoods.com. | au            |                         |                                           |           | 15 CM WHITE                   | 20               | \$ 40.0    |
| Company Name     |             |               | 3 SHIPMER               | NT                                        |           | CORN TORTILLAS                |                  |            |
|                  |             |               |                         |                                           |           | (5.5 ") GLUTEN                |                  |            |
| First Name *     |             |               | Freight an<br>Discount/ | nd Packing for Postcode<br>/Fee: \$ 10.55 | : 2151    | Volume Price 1doz             |                  |            |
| MARYDIAS PTY     | ( LTD       |               | Pickup on               | n Store (NO SHIPPING F                    | EE APPLY) | \$2.95                        |                  |            |
| Middle Name      | Las         | t Name *      |                         |                                           |           | SKU: 30:30002                 |                  |            |
|                  | FIR         | REWORKS FOODS | 4 PAYMEN                | п 🔨 🔤                                     |           | Mouse-over or tap on individu | al item for more | details.   |
| Address 1 *      |             |               |                         |                                           |           |                               |                  |            |
| 217 NORTH RO     | CKS RD.     |               | Card Payr               | ment (Visa, Master Card                   | Acepted)  | Product prices result         |                  | \$ 40.00   |
| Address 2        |             |               |                         |                                           |           | Freight and Packing for P     | ostcode: 215     | 1 \$ 10.55 |
|                  |             |               | 5 COUPON                | DISCOUNT                                  |           | Card Payment (Visa, Mas       | iter Card        |            |
| City *           |             |               |                         |                                           |           | Acepted)                      |                  |            |
| SYDNEY           |             |               | Enter your C            | loupon code                               | Save      | TOTAL                         |                  | \$50.54    |
| Country *        |             |               |                         |                                           |           |                               |                  | 400.30     |
| Australia        |             | •             |                         |                                           |           | CONFIRM PURCHAS               | SE AND PRO       | DCEED TO   |
| state / Province | / Region *  |               |                         |                                           |           | DAY                           |                  |            |
| NSW              |             |               |                         | _                                         |           |                               |                  |            |
| hone             |             |               |                         |                                           |           | Standard Special Instruct     | ions (or type    | below)     |
| 96304610         |             |               |                         |                                           |           | Select                        |                  |            |
| Aobile phone     |             |               |                         |                                           |           | Notes and special special     |                  |            |
| 0432507521       |             |               |                         |                                           |           | notes and special reques      | 1.3              |            |
| Zip / Postal Cod | e *         |               |                         |                                           |           |                               |                  |            |
| 2151             |             |               |                         |                                           |           |                               |                  |            |
| Fax              |             |               |                         |                                           |           | Click here to read Disc       | damer Hot Sa     | uces,      |
|                  |             |               |                         |                                           | /         | Terms and Conditions          | and check th     | e box to   |
| Suscibe to News  | letter      |               |                         |                                           |           | accept them.                  |                  |            |
|                  | 9           |               |                         |                                           |           |                               |                  |            |
|                  |             |               |                         |                                           |           | Confirm Purchase              | and Proceed      |            |

Payment method (The minimum purchase value is \$ 20.00.)

• Complete credit card payment forms

| in /<br>st / | MARYDIAS PTY LTD : 40.05 AUD * ** | MARYDIAS PTY       | ′ LTD : 40.05 AUD 🎽 🛙          | - S                                     |
|--------------|-----------------------------------|--------------------|--------------------------------|-----------------------------------------|
|              | Card number *                     | Billing address    |                                | MARYDIAS PTY LTD : 40.05 AUD $^{	imes}$ |
| 1            | Card number is invalid            | 217 NORTH ROCKS RD |                                | Order summary<br>Commweb Order          |
|              | Expiry month * Expiry year *      | Street 2           |                                | TOTAL AUD: \$40.05                      |
|              | Cardholder name *                 | City<br>SYDNEY     | State / Province               | E                                       |
|              | Security code *                   | Postcode / Zipcode | Country<br>Australia           | Previous Cancel Pay now                 |
|              | Cancel Next                       | Previous           | <u>Cancel</u> Next             | Powered by Commonwealth Bank            |
| DE           | Powered by Commonwealth Bank      |                    | Powered by Commonwealth Bank 🔶 |                                         |

After you payment is complete you will receive a screen with your order number, to view your reward points without logout you need to click on shop menu.

| НОМЕ                                              | SHOP                       | WEB LINKS             | RECIPES   | CONTACT US | NEWSLETTER & HEAT RATING | FAQ             |
|---------------------------------------------------|----------------------------|-----------------------|-----------|------------|--------------------------|-----------------|
|                                                   | <u>Î</u>                   |                       |           |            |                          | Search Q        |
| You are here:                                     | / Home / Sh                | op ∕ Thank you for yo | ur Order! |            |                          |                 |
| THANK                                             | YOU FOR                    |                       | R!        |            |                          |                 |
| Payment metho<br>Order Number 7<br>Total \$ 40.05 | d Payment Nan<br>e46020179 | nePayment Name        |           |            |                          |                 |
| Hello Super U                                     | Jser LOGOUT                |                       |           |            |                          | VIEW YOUR ORDER |
|                                                   |                            |                       |           |            |                          |                 |
|                                                   |                            |                       |           |            |                          | Search Q        |

### POINTS GENERATED AFTER PAYMENT

You will see on right middle side of the website the reward points module e.g. 40 points accumulate for the previous \$40 purchase

|  | HOME SHOP WEB                          |                           | LINKS RECIPES CO |                                                                                                   | CONT                                                     | ACTUS | NEWSLETTER                                                   | & HEAT RATING                        | HEAT RATING FAQ                                                 |                          |                      |  |
|--|----------------------------------------|---------------------------|------------------|---------------------------------------------------------------------------------------------------|----------------------------------------------------------|-------|--------------------------------------------------------------|--------------------------------------|-----------------------------------------------------------------|--------------------------|----------------------|--|
|  |                                        |                           |                  |                                                                                                   |                                                          |       |                                                              |                                      |                                                                 | Search                   | Q                    |  |
|  | CORN CHIPS                             |                           |                  |                                                                                                   |                                                          |       |                                                              |                                      |                                                                 | SHO                      | W CART               |  |
|  | TOSTADOS<br>BBQ AND JERK SAUCE         |                           |                  | 15 cm White Corn Tortillas<br>(5.5<br>Baked fresh on our premise &<br>gluten free, our soft white |                                                          |       | 9 cm Wh<br>(3,5                                              | ite Corn Tortillas                   | Your Postcode                                                   |                          |                      |  |
|  |                                        |                           |                  |                                                                                                   |                                                          |       | Baked fresl<br>gluten free,                                  | h on our premise &<br>our soft white | Find Shippin                                                    | 2151 Find Shipping Price |                      |  |
|  | MEXICAN SAI<br>NACHOS, ENO<br>MORE)    | LSA (TACOS,<br>CHILIDAS & |                  | \$ 2.95                                                                                           | ) 🗮 i                                                    |       | \$ 1.25                                                      | )Ħ i                                 | REWA                                                            | REWARD POINTS            |                      |  |
|  | COOKING SA                             | LSA/PASTES                |                  |                                                                                                   |                                                          |       |                                                              |                                      |                                                                 |                          |                      |  |
|  | CORN FLOUR                             | FLOUR                     |                  |                                                                                                   |                                                          |       |                                                              |                                      | /Total 40points                                                 |                          |                      |  |
|  | MOLES                                  |                           |                  | 21 cm Ye                                                                                          | 21 cm Yellow Corn                                        |       | 21 cm W                                                      | hite C-                              | Latest po                                                       | ints activities hist     | ory                  |  |
|  | FLOUR TORT                             | ILLAS                     |                  | Tortillas<br>Baked fresh on our premise &                                                         |                                                          |       | Tortillas.<br>Baked fres                                     | n on se â                            | Earning                                                         | points last activit      | ty .                 |  |
|  | ACHIOTE AND<br>PASTES/LIQU             | ) CHILE<br>IIDS           |                  | gluten free, our soft white                                                                       |                                                          |       | giuten free, our sont white                                  |                                      | 2018-09-26 08:02:13<br>Points for order<br>Spent points last ac |                          | 40 <sub>points</sub> |  |
|  | HOT SAUCES                             |                           | •                |                                                                                                   |                                                          |       |                                                              |                                      |                                                                 |                          |                      |  |
|  | BEANS-(FRIJO                           | DLES)                     |                  |                                                                                                   |                                                          |       |                                                              |                                      | Change                                                          | points to coup           | on                   |  |
|  | CHILLIS AND                            | CHILLI PASTE              | s                |                                                                                                   |                                                          |       |                                                              |                                      |                                                                 |                          |                      |  |
|  | WHOLE DRIE                             | D CHILLI                  |                  | 15 cm Blue Corn Tortillas                                                                         |                                                          |       | 15 cm Ye                                                     | llow Corn                            | BESTS                                                           | ELLERS                   |                      |  |
|  | CHILLI SEEDS                           | 5                         | -                | Baked fres<br>made with                                                                           | ked fresh on our premise &<br>de with natural blue corn, |       | 15cms (5.5inch) Gluten Free,<br>baked fresh on our premises; |                                      |                                                                 |                          |                      |  |
|  | MEXICAN HERBS/SPICES<br>AND SEASONINGS |                           |                  | \$ 3.95 🕞                                                                                         |                                                          |       | \$ 2.95                                                      |                                      |                                                                 | -                        |                      |  |

• Reward points don't accumulate on freight charge.